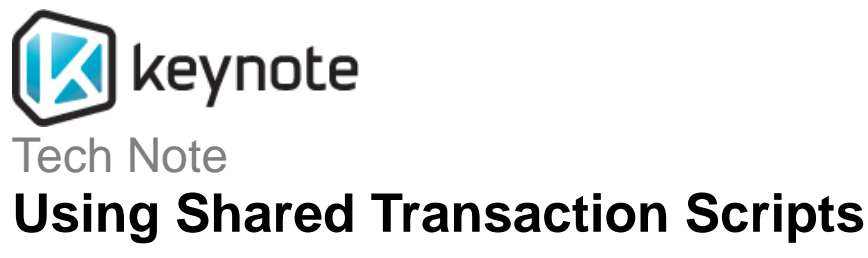

This document explains how to provision multiple transaction measurements (slots) by creating and deploying a single shared transaction script with appropriate parameterized variables. This process allows you to create a single script with multiple profiles in KITE, then deploy that script using KSC so that separate measurements will be created for each script profile, and finally create and manage alarm settings using select and mass create and edit features in the MyKeynote portal. This process can be used for both Transaction Perspective and Application Perspective measurements and is ideal for monitoring individual web servers in a farm or replicated web/app clusters in any Internet application environment.

### **Process Overview**

- 1. Using Microsoft Excel create a CSV (comma separated value) file containing a list of profile values starting with a unique profile value in the first column (for example web server names, usernames and passwords).
- 2. Using KITE (Keynote Internet Testing Environment) create a transaction script, import the CSV file with profile values, and assign the appropriate column names to the variables defined in the script..
- Using KSC (Keynote Service Center) create a new measurement with appropriate settings and select measurement type as "Shared Script." Upload the script created in Step 2. Multiple transaction measurements will be created and deployed, with each script profile incorporated into a separate Keynote measurement.

After deployment, the measurements based on the shared script can be viewed and analyzed using the MyKeynote Web portal.

In this document we will work through an example of a shared script with profiles that define login and password values.

# Step 1. Create CSV File of Login Profiles

Create a CSV file containing a list of profile names, usernames, and passwords. Typically, this list is created in Microsoft Excel and saved as a .csv file.

|    | A           | В          | С          |
|----|-------------|------------|------------|
| 1  | WebServer1  | username1  | password1  |
| 2  | WebServer2  | username2  | password2  |
| 3  | WebServer3  | username3  | password3  |
| 4  | WebServer4  | username4  | password4  |
| 5  | WebServer5  | username5  | password5  |
| 6  | WebServer6  | username6  | password6  |
| 7  | WebServer7  | username7  | password7  |
| 8  | WebServer8  | username8  | password8  |
| 9  | WebServer9  | username9  | password9  |
| 10 | WebServer10 | username10 | password10 |
| 11 | WebServer11 | username11 | password11 |

In this example a file has been created that contains three columns: profilename, username, and password. The profile names in the first column will be used in the alias names of the separate Keynote measurements that will be created in Step 3, and those measurements will use the associated usernames and passwords.

# Step 2. Create Script in KITE and Set Up Virtual Profile

The next step is to use KITE to record a transaction script and then add a Virtual Profile to the script that will use the CSV data to provide the username and password values.

First, create a transaction script in KITE representing the transaction steps that you want to use for the monitoring scenario. For our example you will be recording a simple transaction script representing the login process. Record the script using a valid username and password. Save the script.

(Instructions for recording a transaction script in KITE are located at: http://www.keynote.com/support/kite/kh\_recording.html)

| Script Viewer                                       |  |  |  |  |  |
|-----------------------------------------------------|--|--|--|--|--|
| Welcome to the Peninsula Library System             |  |  |  |  |  |
| Settings                                            |  |  |  |  |  |
| timeout : 60 sec                                    |  |  |  |  |  |
| 1.Welcome to the Peninsula Library System           |  |  |  |  |  |
| Welcome to the Peninsula Library System             |  |  |  |  |  |
| navigate to                                         |  |  |  |  |  |
| URL: http://plsinfo.org/                            |  |  |  |  |  |
| 2.Your Library Account                              |  |  |  |  |  |
| Your Library Account                                |  |  |  |  |  |
| Click Link (Your Library Account)                   |  |  |  |  |  |
| E Link                                              |  |  |  |  |  |
| Type:Image; Label:Your Library Account; Index:175   |  |  |  |  |  |
| 3.Peninsula Library System Web Catalog              |  |  |  |  |  |
| Peninsula Library System Web Catalog                |  |  |  |  |  |
| Click Link (View your account)                      |  |  |  |  |  |
|                                                     |  |  |  |  |  |
| Type:Text; Label:View your account; Index:15        |  |  |  |  |  |
| 4.Peninsula Library System Web Catalog              |  |  |  |  |  |
| Peninsula Library System Web Catalog                |  |  |  |  |  |
| Submit Form                                         |  |  |  |  |  |
| Type:Graphical; Name:submit; X Value:29; Y Value:10 |  |  |  |  |  |
| Form: U                                             |  |  |  |  |  |
| TransTate Namesadas Index 0. (1990/2012)            |  |  |  |  |  |
| Type: Text; Name:code; Index:U; Text:29047012       |  |  |  |  |  |
| Type: Text; Tvame:pin; Index: 1:(Text:3303          |  |  |  |  |  |

The screenshot above from the KITE Script Viewer shows a simple login script for a public library Web site. In the script recorded above, username and password are captured in the Form Inputs at the end of the script.

| Script Properties Editor |                            | Ψ×     |
|--------------------------|----------------------------|--------|
| 🖃 Input (Text)           |                            | Delete |
| Input option             | Use name to locate element | -      |
| 🖃 Name                   |                            | Edit   |
| 🗆 code                   |                            |        |
| Туре                     | Static value               | -      |
| Value                    | code                       |        |
| Index                    |                            | Edit   |
| ⊟ 0                      |                            |        |
| Туре                     | Static value               | -      |
| Value                    | 0                          |        |
| 🖃 Text                   |                            | Edit   |
| 29047012                 | $\frown$                   |        |
| Туре                     | Static value               | -      |
| Value                    | 29047012                   |        |

Viewing these fields in the KITE Script Properties Editor shows that their field type is Static Value.

Next, we'll use the KITE Virtual Profile feature to replace these static values with the contents of the CSV file created in Step 1.

| ÷ | Script Viewer                                                                                                    |                                                                                                    | ąΧ                                                       |
|---|----------------------------------------------------------------------------------------------------|----------------------------------------------------------------------------------------------------|----------------------------------------------------------|
|   | Welcome to the Peninsula                                                                                                    | a Library System ┥                                                                                                    |                                                          |
|   | <ul> <li>Welcome to the Peninsula</li> <li>Settings<br/>timeout : 60 sec</li> <li>Virtual Profiles : 97<br/>username<br/>password</li> <li>1.Welcome to the Peninsul<br/>Welcome to the Peninsula Librit<br/>Navigate to<br/>URL: http://plsinfo.org</li> <li>2.Your Library Account<br/>Your Library Account</li> <li>Click Link (Your Library<br/>E Link<br/>Type:Image; Label:Yo</li> <li>3.Peninsula Library System<br/>Peninsula Library System Welt</li> <li>Click Link (View your account)</li> </ul> | A Library System Selection<br>level of selection<br>level of selection<br>ula Library System<br>(<br>Account)<br>bur Library Account; Index:<br>m Web Catalog<br>(catalog<br>(count) | t top<br>script                                          |
|   | <ul> <li>Link<br/>Type:Text; Label:Viev</li> <li>4.Peninsula Library System<br/>Peninsula Library System Web</li> <li>Submit Form<br/>Type:Graphical; Name:su<br/>Form: 0</li> <li>Form Inputs<br/>Type:Text; Name:cod<br/>Type:Text; Name:pin;</li> </ul>                                                                                                    | w your account; Index:15<br><b>m Web Catalog</b><br>b <i>Catalog</i><br>bmit; X Value:29; Y Value<br>le; Index:0; Text:29047<br>; Index:1; Text:3353                                 | :10                                                      |
| 4 | III                                                                                                    |                                                                                                    | •                                                        |
| : | Script Properties Editor<br>Script<br>Name<br>Description                                                                                                    | Welcome to the Peninsula                                                                                                    | 부 🗙                                                      |
|   | HTTP Headers<br>Content Exclusion<br>Files<br>Certificates<br>Virtual Profiles<br>Count<br>Local Play Profile Id                                                                                                    | Click Edit<br>Profile<br>97 button                                                                                                    | Add Pattern<br>Add Pattern<br>Add<br>Add<br>Edit Profile |

To create a Virtual Profile for the script select the top element of the script and then click the Edit Profile button next to Virtual Profiles in the Script Properties Editor.

| Profie Id           | Profile Name |        |               |        |          |   |
|---------------------|--------------|--------|---------------|--------|----------|---|
| <default></default> |              |        |               |        |          | P |
|                     |              |        |               |        |          | Ľ |
|                     |              |        |               |        |          | L |
|                     |              |        |               |        |          | L |
|                     |              |        |               |        |          | L |
|                     |              |        |               |        |          |   |
|                     |              |        |               |        |          |   |
|                     |              |        |               |        |          | L |
|                     |              |        |               |        |          | l |
|                     |              |        |               |        |          |   |
| Profiles            |              |        | Felds         | 1      |          |   |
| Profiles            | fie(s)       | Delote | fields        | -11-   |          |   |
| Profiles            | fie(s) Add   | Delete | Fields        |        |          |   |
| Profiles            | fie(s) Add   | Defete | Tields<br>Add | Rename | ) Delete |   |

Within the Virtual Profiles dialog, click the Import CSV button and browse to the location of the CSV file you created in Step 1.

| Virtual Profiles                                                                                             |              |             |             |           |  |  |  |
|----------------------------------------------------------------------------------------------------|--------------|-------------|-------------|-----------|--|--|--|
| Profile Id                                                                                                   | Profile Name | field_2     | field_3     | ×         |  |  |  |
| <default></default>                                                                                          |              |             |             | E         |  |  |  |
| 1                                                                                                    | WebServer1   | username1   | password 1  |           |  |  |  |
| 2                                                                                                    | WebServer2   | username2   | password2   |           |  |  |  |
| 3                                                                                                    | WebServer3   | username3   | password3   |           |  |  |  |
| 4                                                                                                    | WebServer4   | username4   | password4   |           |  |  |  |
| 5                                                                                                    | WebServer5   | username5   | password5   |           |  |  |  |
| 6                                                                                                    | WebServer6   | username6   | password6   |           |  |  |  |
| 7                                                                                                    | WebServer7   | username7   | password7   |           |  |  |  |
| 8                                                                                                    | WebServer8   | username8   | password8   |           |  |  |  |
| 9                                                                                                    | WebServer9   | username9   | password9   |           |  |  |  |
| 10                                                                                                    | WebServer 10 | username 10 | password 10 | •         |  |  |  |
| Profiles                                                                                                    |              |             | Field       | s         |  |  |  |
| 97 profile(s)     Add     Delete     field_2     field_2       Copy to Default     Add     Rename     Delete |              |             |             |           |  |  |  |
| Import CSV                                                                                                   |              |             |             | OK Cancel |  |  |  |

The contents of the CSV file are imported into the Virtual Profile. Next, we'll rename the column labels for field 2 and field 3 so that it will be easy to remember what they contain. Use the Fields area in the lower right to select field\_2 and rename it to 'username' and rename field\_3 to 'password.'

| Virtual Profiles                                                                                                | _            |             |             |   |  |  |  |
|----------------------------------------------------------------------------------------------------|--------------|-------------|-------------|---|--|--|--|
| Profile Id                                                                                                    | Profile Name | field_2     | field_3     | A |  |  |  |
| <default></default>                                                                                             |              |             |             | E |  |  |  |
| 1                                                                                                    | WebServer1   | username 1  | password 1  |   |  |  |  |
| 2                                                                                                    | WebServer2   | username2   | password2   |   |  |  |  |
| 3                                                                                                    | WebServer3   | username3   | password3   |   |  |  |  |
| 4                                                                                                    | WebServer4   | username4   | password4   |   |  |  |  |
| 5                                                                                                    | WebServer5   | username5   | password5   |   |  |  |  |
| 6                                                                                                    | WebServer6   | username6   | password6   |   |  |  |  |
| 7                                                                                                    | WebServer7   | username7   | password7   |   |  |  |  |
| 8                                                                                                    | WebServer8   | username8   | password8   |   |  |  |  |
| 9                                                                                                    | WebServer9   | username9   | password9   |   |  |  |  |
| 10                                                                                                    | WebServer 10 | username 10 | password 10 | - |  |  |  |
| 10     WebServer10     username 10     password10     Image: Copy to Default       Import CSV     OK     Cancel |              |             |             |   |  |  |  |

Next select the first Profile in the list and click the Copy to Default button to make the first row of the CSV file the default set of values. This is used only for quick playback and validation purpose.

The next step is to replace the static values for username and password in the script with the values from the Virtual Profile. To do this, select the field in the script containing the username and then change its Type from Static value to Virtual Profile data value in the Script Properties Editor.

|                          | -                                |        |
|--------------------------|----------------------------------|--------|
| Submit Form              |                                  |        |
| Type:Graphical; Name     | e:submit; X Value:29; Y Value:10 |        |
| Form: 0                  |                                  |        |
| Form Inputs              |                                  |        |
| Type:Text: Name          | code; Index:0; Text:29047012     |        |
| Type:Text: Name          | pin; Index:1; Text:3353          |        |
| Ø Virtual Profiles : 100 |                                  |        |
| username                 |                                  |        |
| password                 |                                  |        |
| Estint Properties Editor |                                  | a x    |
| Schpt Propercies Editor  |                                  | + 4    |
| Input (Text)             |                                  | Delete |
| Input option             | Use name to locate element       |        |
| 🖯 Name                   |                                  | Edit   |
| ⊡ code                   | and the second second            |        |
| Туре                     | Static value                     |        |
| Value                    | code                             |        |
| □ Index                  |                                  | Edit   |
| ⊟ 0                      |                                  |        |
| Туре                     | Static value                     | •      |
| Value                    | 0                                |        |
| ⊟ Text                   |                                  | Edit   |
| E 29047012               |                                  |        |
| Type                     | Static value                     |        |
| Value                    | Static value                     |        |
|                          | Previously saved value           |        |
|                          | Virtual profile data value       |        |
|                          | Text found from page             |        |
|                          | Cookie value                     | 11     |
|                          | JavaScript parameter             |        |
|                          | Next number in series            |        |
|                          | Relative date and/or time        |        |
|                          | Random number value              |        |
|                          | Random text value                |        |

Copyright 2008 Keynote Systems, Inc. All rights reserved Keynote Confidential Then change the Field name to username.

| E Text                         | E.                         | Edit |
|--------------------------------|----------------------------|------|
| virtual profile data value for |                            |      |
| Type                           | Virtual profile data value |      |
| Field name                     | 100 C                      | *    |
|                                | username                   |      |
|                                | password                   |      |

Repeat this process to change the password value from Static text to Virtual profile data value and change the Field name to password.

Save the script and play it in KITE. It will use the username and password values that have been selected as default for playback.

## Step 3. Deploy the Shared Script in KSC

The next step is to deploy the multi-profile script to your Keynote measurement agent group (or private agent/group) using KSC (Keynote Service Center). To do so, log in to KSC and select Add Measurement.

(Instructions for creating a new measurement are found at: <a href="http://www.keynote.com/support/ksc\_customer3/add\_new\_meas.shtml">http://www.keynote.com/support/ksc\_customer3/add\_new\_meas.shtml</a>)

Enter your agreement number and select (or add) a contact. Select or add a Login. Select Shared Script as the service type, then click Continue.

| Mass Edit Ust Request                                                      | 5                                                                          |
|----------------------------------------------------------------------------|----------------------------------------------------------------------------|
|                                                                            |                                                                            |
|                                                                            |                                                                            |
|                                                                            |                                                                            |
| Service Type Continue                                                      |                                                                            |
| C Transaction<br>C Shared Script<br>C ApP Single Page<br>Wireless<br>C WSP |                                                                            |
|                                                                            | C Transaction<br>C Transaction<br>C ApP Single Page<br>C Wireless<br>C WsP |

Add required detail for the New Shared Script Request, then browse to the location where you stored the transaction script file you created in Step 2. Click the Upload Script button.

The script will be uploaded, and you can preview the details of the measurement slots by clicking the Slot Details button.

| Summary<br>100 New Slot(s) |                                  |              |  |  |  |  |  |
|----------------------------|----------------------------------|--------------|--|--|--|--|--|
| STATUS                     | SLOT ALIAS                       | PROFILE NAME |  |  |  |  |  |
| NEW                        | WebServer1 - Library Login Scrip | WebServer1   |  |  |  |  |  |
| NEW                        | WebServer2 - Library Login Scrip | WebServer2   |  |  |  |  |  |
| NEW                        | WebServer3 - Library Login Scrip | WebServer3   |  |  |  |  |  |
| NEW                        | WebServer4 - Library Login Scrip | WebServer4   |  |  |  |  |  |
| NEW                        | WebServer5 - Library Login Scrip | WebServer5   |  |  |  |  |  |
| NEW                        | WebServer6 - Library Login Scrip | WebServer6   |  |  |  |  |  |
| NEW                        | WebServer7 - Library Login Scrip | WebServer7   |  |  |  |  |  |
| NEW                        | WebServer8 - Library Login Scrip | WebServer8   |  |  |  |  |  |
| NEW                        | WebServer9 - Library Login Scrip | WebServer9   |  |  |  |  |  |
| NEW                        | WebServer10 - Library Login Scri | WebServer10  |  |  |  |  |  |
| NEW                        | WebServer11 - Library Login Scri | WebServer11  |  |  |  |  |  |
| NEW                        | WebServer12 - Library Login Scri | WebServer12  |  |  |  |  |  |
| NEW                        | WebServer13 - Library Login Scri | WebServer13  |  |  |  |  |  |
| NEW                        | WebServer14 - Library Login Scri | WebServer14  |  |  |  |  |  |

To deploy the multi-profile measurements click the Create button. The script will be automatically validated, using the default profile. When the script has been validated, it will be deployed to your Keynote measurement agent group (or private agent group). You can verify that the right number of measurements/slots have been created by simply clicking on the Slot Details button after selecting the new measurement in KSC.

### Shared Script Measurements in MyKeynote

After deployment in KSC all the measurements based on the shared script will be visible in the MyKeynote portal for analysis, reporting and alerting.

(Information about using MyKeynote can be found at: <a href="http://classic.keynote.com/mykeynote/help/intro\_em.asp">http://classic.keynote.com/mykeynote/help/intro\_em.asp</a>)

Transaction measurements created from shared scripts are be treated like any other measurements in the MyKeynote portal, but there are special features to simplify working with them.

- The Overview feature of the Start page enables you to quickly see performance and availability data for multiple measurements based on hourly and weekly aggregated data.
- The Mass Create and Mass Edit features for Alarms make it easy to manage the alerting process for multiple measurements.

#### **Start Page Overview**

The new Overview feature within MyKeynote's Start page enables you to quickly see at a glance performance and availability data for multiple measurements. You can see aggregated performance and availability data for the last day, last week, or last hour. By selecting one or more measurements and clicking the Trend button you can generate a time history graph (showing performance and availability data) for the last 24 hours.

> Copyright 2008 Keynote Systems, Inc. All rights reserved Keynote Confidential

|        | keynote                  | Performance Authority*  |                          |                          | Welcome,     | isofttech of kn<br>Time: 04/22 | My_<br>isofttech [KS<br>/2008 15:32 (Pt | /Keynote<br><u>C][Log out</u><br>T)] <del>© <u>Hel</u>i</del> |
|--------|--------------------------|-------------------------|--------------------------|--------------------------|--------------|--------------------------------|-----------------------------------------|---------------------------------------------------------------|
| Star   | t Mease                  | ure Alarm               | Diagnose Report          | ts Admin                 |              |                                |                                         |                                                               |
| Star   | t Overview               |                         |                          |                          |              |                                |                                         |                                                               |
| STA    | RT: OVERVI               | EW                      |                          |                          |              |                                |                                         | 1                                                             |
| Filter | by:                      |                         |                          | Select by:               |              |                                |                                         |                                                               |
| Tim    | eOut                     | Reset Filter            |                          |                          | Select       | Select All                     | Deselect All                            | Trend                                                         |
| -      | Slot Alias               | Last Day<br>Performance | Last Week<br>Performance | Last Hour<br>Performance | Availability | Last Week<br>Availability      | Last<br>Availa                          | Hour                                                          |
|        | Transaction<br>TimeOut 1 | 3.942                   | 3.463                    | 5.221                    | 100.00       | 100                            | .00                                     | 100.00                                                        |
| Г      | Transaction<br>TimeOut 2 | 1.113                   | 0.974                    | 1.485                    | 100.00       | 100                            | .00                                     | 100.00                                                        |
|        | Transaction<br>TimeOut 3 | 1.124                   | 1.244                    | 1.388                    | 100.00       | 100                            | .00                                     | 100.00                                                        |
|        | Transaction<br>TimeOut 4 | 2.306                   | 2.796                    | 2.234                    | 100.00       | 100                            | .00                                     | 100.00                                                        |
|        | Transaction<br>TimeOut 5 | 2.759                   | 2.722                    | 2.91                     | 100.00       | 100                            | .00                                     | 100.00                                                        |
|        | Transaction<br>TimeOut 6 |                         |                          |                          |              |                                |                                         |                                                               |
|        |                          |                         |                          |                          |              |                                |                                         |                                                               |

Legends... \* = Too small or NA Performance are in seconds and Availability in Percentage (Performance > 2 X last day perf) or (Availability < 90% of last day avail) (Performance > 2 X last week perf) or (Availability < 90% of last week avail)

### **Mass Create Alarms**

MyKeynote Alarms enable you to set up alerts to notify key personnel if performance or availability problems reach pre-determined thresholds.

(Information about MyKeynote Alarms is located at: <u>http://classic.keynote.com/MyKeynote/help/alarms.asp</u>)

You can use the Alarms - Mass Create feature to quickly set up Alarms for multiple measurements by simply selecting them and then specifying the alarm settings you want to be used for all the selected measurements.

| Keynote<br>The Hobile & Internet Performance Authority* |                     |                 |                    |                   |                      | MyKeynote<br>Welcome, [KSC] [.og.out]<br>Time: 04/22/2008 15:58 (P07)   @ Help |
|---------------------------------------------------------|---------------------|-----------------|--------------------|-------------------|----------------------|--------------------------------------------------------------------------------|
| Start                                                   | Measure             | Alarm           | Diagnose           | Reports           | Admin                |                                                                                |
| Alarm Log                                               | Configure           | Format          | Maintenance        | Summary           | Baseline             |                                                                                |
| ALARM: N                                                | ASS CREAT           | re              |                    |                   |                      | [2]                                                                            |
| Save parame                                             | ers for multiple Al | arms simultan   | eously.            |                   |                      | 2                                                                              |
| Mass Creat                                              | e Alarms option:    | s for Slot Alia | ses:               |                   |                      |                                                                                |
| Transaction T                                           | meOut 1,Transacti   | on TimeOut 2,   | Transaction TimeOu | t 3,Transaction T | imeOut 4,Transaction | TimeOut S,Transaction TimeOut 6                                                |
| Alert Addre                                             | ss Configuration    | i               |                    |                   |                      |                                                                                |
| Send Warnin                                             | g Alert to: swenbe  | rg@example.c    | om                 | V                 | Enable Warning Emai  |                                                                                |
| Send Critical Alert to:                                 |                     |                 |                    |                   | -                    |                                                                                |
| Time Zone                                               | Configuration       |                 |                    |                   |                      |                                                                                |
| Time Lone                                               | Configuration       | stale Montalaia |                    |                   |                      |                                                                                |
| Time Zone:                                              | [081-15100] EUM     | ecor: wwateren  | 2                  |                   |                      |                                                                                |
| Performant                                              | e Alarm Configu     | ration          |                    |                   |                      |                                                                                |
| Perform                                                 | ance Alarms Enable  | id.             |                    |                   |                      |                                                                                |
| Warning Per                                             | formance Threshold  | di 3 Secon      | ds                 |                   |                      |                                                                                |
| Critical Performance Threshold: 4 Seconds               |                     |                 |                    |                   |                      |                                                                                |
| Component: Total Measurement Time                       |                     |                 |                    |                   |                      |                                                                                |
| Dynamic Thr                                             | eshold Warning:     | None 💙 Ba       | iseline            |                   |                      |                                                                                |
| Dynamic Thr                                             | eshold Critical:    | None 👻 Bi       | seline             |                   |                      |                                                                                |

Copyright 2008 Keynote Systems, Inc. All rights reserved Keynote Confidential